# Восстановление базы данных

🗥 Восстановить базу данных можно в том случае, если у вас сохранились файлы резервного копирования (резервные копии – файлы с расширением bak) или файлы архивных баз данных (файлы с расширением mdf и ldf). Вероятность восстановления базы данных из файлов резервного копирования (с расширением bak) составляет около 100%, из файлов архивной базы данных (с расширением mdf и ldf) около 50%.

Файлы резервного копирования создаются Службой архивирования и находятся на накопителе, сконфигурированном в программе Администратор системы с помощью Службы накопителей.

- Если вышел из строя компьютер, на котором была база данных, см. раздел Восстановление сервера баз данных.
- Если вышла из строя база данных, компьютер при этом работает, см. раздел Восстановление базы данных на сервере.

## Подготовка к восстановлению

Чтобы узнать, на какой накопитель производится запись резервных баз данных, выполните следующую последовательность шагов:

- 1. Запустите программу «Администратор системы».
- 2. В дереве элементов системы выделите элемент Служба архивирования.
- 3. Откройте окно частных свойств элемента Служба архивирования. Для этого нажмите на кнопку 🖾 Частные свойства панели управления.

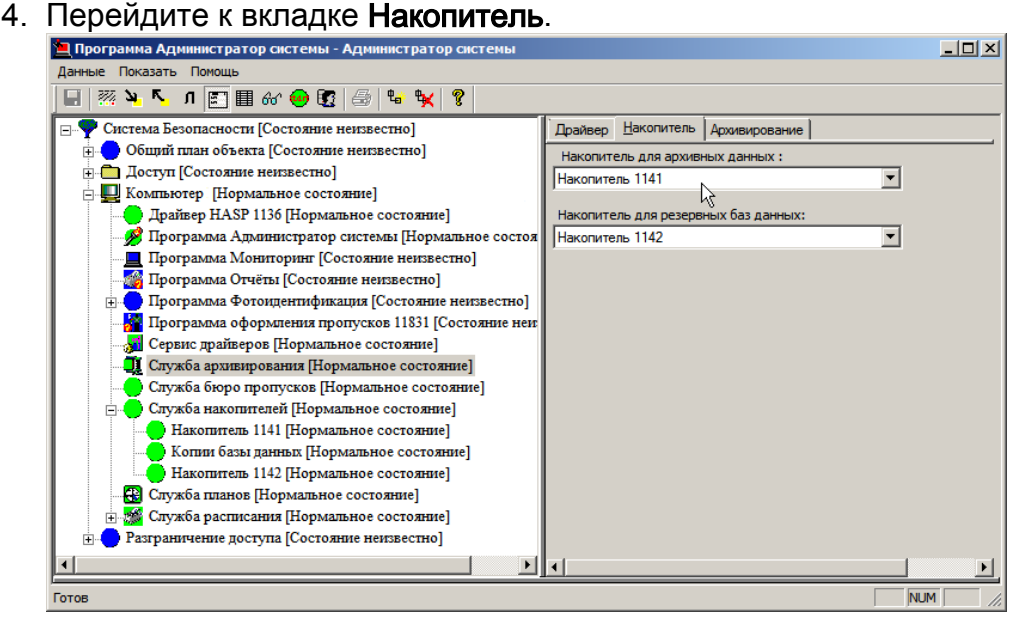

- a. В поле Накопитель для резервных баз данных указан накопитель, на котором находятся файлы с расширением bak.
- b. В поле Накопитель для архивных данных указан накопитель, на котором находятся файлы с расширением mdf и ldf.

#### Восстановление сервера баз данных

Для восстановления базы данных на новом сервере, необходимо:

- 1. Установить с инсталляционного диска: СУБД, базу данных и ПО ПАК Интеграция.
- 2. Отключите сетевые подключения, закройте все программы ПАК Интеграция.
- 3. Остановите службы KeeperDriverServer и KeeperVideoXServer. Для этого в меню Пуск — Панель управления — Администрирование — Службы. Найдите службу KeeperDriverServer, вызовите контекстное меню щелчком правой клавишей мыши и выберите Свойства. В окне свойств во вкладке Общие в поле Тип запуска в раскрывающемся списке выберите Отключена и нажмите на кнопку Применить. Нажмите на кнопку Остановить и затем на кнопку ОК. Повторите данную последовательность шагов для службы KeeperVideoXServer.

# ПОДСКАЗКА

Вы можете воспользоваться утилитой на установочном диске ПАК Интеграция:\Drivers\Reboot Services\Stop\_start\_services.cmd. После выполнения, все требуемые службы будут остановлены, далее отобразится приглашение нажать любую клавишу, после нажатия которой все службы будут перезапущены.

| <b>О</b> , Службы  |                               |                       |            |                                                                                               |                                         |                       |                   |
|--------------------|-------------------------------|-----------------------|------------|-----------------------------------------------------------------------------------------------|-----------------------------------------|-----------------------|-------------------|
| Файл Действие Вид  | , Справка                     |                       |            |                                                                                               |                                         |                       |                   |
|                    |                               |                       |            |                                                                                               |                                         |                       |                   |
| 🔅 Службы (локальнь | 🔅 Службы (локальные)          | _                     |            |                                                                                               |                                         |                       |                   |
|                    | KeeperDriverServer            | Имя 🔺                 | Описание   | Состояние                                                                                     | Тип запуска                             | Вход от имени         |                   |
|                    | Recperonverserver             | ONS-клиент            | Служба D   | Работает                                                                                      | Автоматиче                              | Сетевая служб         |                   |
| 9                  | <u>Остановить</u> службу      | GeekBuddy Remote      |            | Работает                                                                                      | Автоматиче                              | Локальная сис         |                   |
|                    | <u>Перезапустить</u> службу   | HASP License Mana     | Manages li | Работает                                                                                      | Автоматиче                              | Локальная сис         |                   |
|                    |                               | HP LaserJet Service   | A system   | Работает                                                                                      | Автоматиче                              | Локальная сис         |                   |
| 0                  | Описание:                     | kpqcxs08              |            | Работает                                                                                      | Вручную                                 | Локальная сис         |                   |
|                    | CCTV&Security support service | 🔍 InstallDriver Table | Provides s |                                                                                               | Вручную                                 | Локальная сис         |                   |
|                    |                               | 🎑 Kaspersky Anti-Viru | Обеспечи   | Работает                                                                                      | Автоматиче                              | Локальная сис         |                   |
|                    |                               | KeeperDriverServer    | CCTV&Sec   | Работает                                                                                      | Автоматиче                              | Локальная сис         |                   |
|                    |                               | 强 KeeperVideoXServer  | Св         | ойства: Keeper                                                                                | DriverServer (Л                         | Іокальный компью      | тер) 🗙            |
|                    |                               | 🤐 KtmRm для коорд     | Координ    | Of una la                                                                                     | 1 n                                     | L.                    | 1                 |
|                    |                               | McAfee Security Sc    | McAfee S   | Общие Вход в с                                                                                | истему   Восстан                        | новление Зависимо     | сти               |
|                    |                               | Microsoft .NET Fra    | Microsoft  | Имя службы:                                                                                   | KeeperDriverSer                         | ver                   |                   |
|                    |                               | Microsoft .NET Fra    | Microsoft  | Отображаемое                                                                                  | KananDriverCar                          |                       |                   |
|                    |                               | Microsoft .NET Fra    | Microsoft  | имя:                                                                                          | ReeperDriverser                         | ver                   |                   |
|                    |                               | Microsoft .NET Fra    | Microsoft  | Описание:                                                                                     | CCTV&Security                           | support service       | <b>A</b>          |
|                    |                               | Microsoft Office Dia  | Запускце   | or mounto.                                                                                    |                                         |                       |                   |
|                    |                               | Mozilia Maintenanc    | служоа п   |                                                                                               |                                         |                       | -                 |
|                    |                               | NVIDIA Dicolay Driv   | Provides   | Исполняемый ф                                                                                 | aŭn                                     |                       | _                 |
|                    |                               | NVIDIA Stereoscopi    | Provides : | "C:\Program Files                                                                             | (x86)\Telms\Silfid                      | la\DriverAssembly\Kee | nerDriverServer 6 |
|                    |                               | NVIDIA Update Ser     | NVIDIA Se  | 0                                                                                             | , , , , , , , , , , , , , , , , , , , , |                       |                   |
|                    |                               | Office Source Engine  | Сохранен   | Тип запуска:                                                                                  | Отключена                               |                       |                   |
|                    |                               | OpcEnum               |            | Помошь при нас                                                                                |                                         | OOR SERVICKE          |                   |
|                    |                               | Parental Controls     | Эта служ   | помощо при нас                                                                                |                                         | Job Janyoka.          |                   |
|                    |                               | Ĩ                     | _          | Состояние:                                                                                    | Работает                                |                       |                   |
|                    | Расширенный / Стандартный /   |                       |            | Запистить                                                                                     | Остановить                              | Приостановить         | Продолжить        |
|                    |                               |                       |            | Congernio                                                                                     |                                         | присотановито         | (1)polition (1)   |
|                    |                               |                       |            | Можно указать параметры запуска, применяемые при запуске<br>службы из этого диалогового окна. |                                         |                       | и запуске         |
|                    |                               |                       |            |                                                                                               |                                         |                       |                   |
|                    |                               |                       |            |                                                                                               | јска:                                   |                       |                   |
|                    |                               |                       |            |                                                                                               |                                         |                       |                   |
|                    |                               |                       | -          |                                                                                               |                                         |                       |                   |
|                    |                               |                       |            |                                                                                               |                                         | ОК Отмена             | Применить         |

 Из меню Пуск — ПАК Интеграция запустите программу «Администратор MSDE». В программе «Администратор MSDE» в меню Файл выберите пункт Соединиться. В окне Соединение к MS SQL серверу в поле Провайдер введите SQLOLEDB, в ниспадающем списке Имя сервера выберите (введите) (local). В полях Учетная запись и Пароль введите имя администратора сервера баз данных и пароль, заданные при установке MSDE: по умолчанию учетная запись – **sa**, пароль – **Masterkey9600613**. Нажмите на кнопку **OK**.

| ЦАД  | министратор | оазы данных                                   |                    |              |         |       | ×                       |
|------|-------------|-----------------------------------------------|--------------------|--------------|---------|-------|-------------------------|
| Файл | База данных | Пользователь                                  | Таблицы            | Настройки си | темы Сп | равка |                         |
| 4    |             | Соединени<br>Провайдер                        | е к MS SQ          | L серверу.   | OK      |       | — Управление —          |
|      |             | SQLOLED<br>Имя серве<br>(local)<br>Учетная за | в<br>ра:<br>апись: |              | Cance   |       | Транзакция<br>Сохранить |
|      |             | sa<br>Пароль:                                 | ***                |              |         |       | Отменить                |
|      |             |                                               |                    |              |         |       | Исполнить<br>SQL Парсер |
| 4    |             |                                               |                    |              |         |       |                         |
|      |             | соелинение не                                 | устанс             |              |         |       |                         |

- 5. В меню База данных выберите Отключить.
- 6. Из ниспадающего списка выберите базу данных, которую необходимо отключить (по умолчанию – ItriumIntergationMSSQL). Нажмите на кнопку OK. Если система выдала сообщение о невозможности отключения базы данных по причине её использования (Cannot detach the database ' ItriumIntergationMSSQL' because it is currently in use), возможно, не отключена

ItriumIntergationMSSQL' because it is currently in use), возможно, не отключена сеть или службы KeeperDriverServer и KeeperVideoXServer.

| Отключить базу данных | ĸ      | x |
|-----------------------|--------|---|
| Сервер: '(local)'     |        |   |
| KeeperMSSQL           |        | - |
| Файл данных :         |        |   |
|                       |        |   |
| ОК                    | Cancel |   |

- 7. После подключения базы данных выберите из списка резервных/архивных копий самый «свежий» по дате файл bak или mdf и ldf. На диске, на котором установлена операционная система, создайте новую папку для базы данных и скопируйте туда выбранные файлы. Рекомендуется создавать новую папку в директории, в которой находится база данных по умолчанию: C: \ProgramData\ltrium\Database\. Создайте здесь новую папку, в которой будет находиться новая база данных.
- 8. В зависимости от того, из файла архивного или резервного копирования будет восстанавливаться база данных, в меню База данных программы «Администратор MSDE» выберите пункт Подключить (при восстановлении из файла с расширением mdf) или Восстановить из архива (при восстановлении из файла с расширением bak).
- 9. В случае восстановления базы данных из файла с расширением mdf в окне Подключение баз данных введите имя базы данных – ItriumIntergationMSSQL, напротив поля Файл данных нажмите на кнопку и укажите файл, из которого требуется восстановить базу данных. Нажмите на кнопку OK. В случае успешного завершения операции, в окне программы появится сообщение о подключении базы данных: CREATE DATABASE [ItriumIntergationMSSQL] ON (FILENAME ='C:\ProgramData\Itrium\Database\ItriumIntergationMSSQL \_20080724\_1428.mdf') FOR ATTACH;
- 10. В случае восстановления базы данных из файла с расширением **bak** в окне **Восстановить из архива** напротив поля **Откуда** нажмите на кнопку и укажите

файл, из которого требуется восстановить базу данных. В поле Имя базы данных введите название восстанавливаемой базы данных — ItriumIntergationMSSQL, в поле Куда укажите директорию ранее созданной для новой базы данных папки, с названием базы данных (например, C: \ProgramData\Itrium\Database\_new\ItriumIntergationMSSQL). Нажмите на кнопку OK. В случае успешного завершения операции в окне программы появится сообщение о подключении базы данных: RESTORE DATABASE ItriumIntergationMSSQL FROM DISK = 'C:\ProgramData\Itrium\Database\ ItriumIntergationMSSQL\_20081003\_1230.bak' WITH MOVE 'itriumIntergationMSSQL.mdf, MOVE 'itriumIntegrationmssql\_log' TO 'C: \ProgramData\Itrium\Database\_new\ItriumIntergationMSSQL.Idf';

- 11. Назначьте восстановленную базу данных текущей. Для этого в программе «Администратор MSDE» в меню База данных выберите пункт Сделать текущей. В появившемся окне Сделать базу данных текущей из ниспадающего списка Сервер выберите восстановленную базу данных — ItriumIntergationMSSQL и нажмите на кнопку OK.
- 12. Восстановите пользователей системы. Для этого удалите и заново добавьте пользователя **SYSDBA**.
  - а. Для того чтобы удалить пользователя SYSDBA, в программе «Администратор MSDE» зайдите в меню Пользователь и выберите пункт Удалить. В окне Удаление пользователя в ниспадающем списке Пользователи баз данных выберите имя пользователя — SYSDBA, базу данных — ItriumIntergationMSSQL и нажмите на кнопку OK, после чего пользователь будет удален.
  - b. Для того чтобы добавить пользователя SYSDBA, зайдите в меню Пользователь и выберите пункт Добавить. В меню Новый пользователь в верхнем поле введите имя пользователя SYSDBA, в поле Пароль введите пароль Masterkey9600613, в ниспадающем списке База данных выберите ItriumIntergationMSSQL. Нажмите на кнопку OK, после чего пользователь будет добавлен.
- 13. Запустите службы KeeperDriverServer и KeeperVideoXServer. Для этого в меню Пуск Панель управления Администрирование Службы выберите пункт KeeperDriverServer (или KeeperVideoXServer) вызовите контекстное меню щелчком правой клавишей мыши и выберите Свойства. В окне свойств во вкладке Общие в ниспадающем списке Тип запуска выберите Авто и нажмите на кнопку Применить. Нажмите на кнопку Запустить и затем на кнопку OK. Или воспользуйтесь утилитой на установочном диске ПАК Интеграция: \Drivers\Reboot Services\Stop\_start\_services.cmd (после выполнения, все требуемые службы будут остановлены, далее отобразится приглашение нажать любую клавишу, после нажатия которой все службы будут перезапущены).
- Запустите программу «Администратор системы». В окне аутентификации введите имя пользователя — SYSDBA, пароль — Masterkey9600613 и проверьте, что система восстановилась.
- 15. Аналогично добавьте всех остальных пользователей системы.
- 16. В случае, если новый сервер баз данных задан с именем, отличным от старого, все компьютеры пользователей необходимо перевести на новый сервер. Для этого на всех компьютерах пользователей зайдите в меню Пуск — Выполнить, в окне Запуск программы введите regedit и нажмите на кнопку ОК. В окне Редактор реестра в дереве элементов откройте папку НКЕҮ\_LOCAL\_MACHINE\SOFTWARE\(Wow6432Node)Ista Systems\keeper\KeeperConnection (Windows 7 x32 (x64)), в окне справа дважды

щелкните левой клавишей мыши по имени **Server**, в появившемся окне **Изменение строкового параметра** в поле **Значение** введите имя нового сервера баз данных. Нажмите на кнопку **ОК**.

17. Перезапустите службу KeeperDriverServer. Для этого в меню Пуск — Панель управления — Администрирование — Службы выберите пункт KeeperDriverServer, вызовите контекстное меню щелчком правой клавишей мыши и выберите пункт Перезапустить. Или воспользуйтесь утилитой на установочном диске ПАК Интеграция:\Drivers\Reboot Services\Stop\_start\_services.cmd (после выполнения, все требуемые службы будут остановлены, далее отобразится приглашение нажать любую клавишу, после нажатия которой все службы будут перезапущены).

## Восстановление базы данных на сервере

Для восстановления базы данных на работающем сервере выполните следующую последовательность шагов:

- 1. Отключите сетевые подключения, закройте все программы ПАК Интерация.
- 2. Остановите службы **KeeperDriverServer** и **KeeperVideoXServer** (инструкцию см. пункт 3 раздела Восстановление сервера баз данных).
- 3. Из меню Пуск ПАК Интеграция запустите программу «Администратор MSDE».
- 4. В программе «Администратор MSDE» в меню Файл выберите пункт Соединиться. В окне Соединение к MS SQL серверу в поле Провайдер введите SQLOLEDB, в ниспадающем списке Имя сервера выберите (введите) (local). В полях Учетная запись и Пароль введите имя администратора сервера баз данных и пароль, заданные при установке MSDE: по умолчанию учетная запись – sa, пароль – Masterkey9600613. Нажмите на кнопку OK.
- 5. Далее в меню База данных выберите Отключить.
- 6. Из ниспадающего списка выберите базу данных, которую необходимо отключить (по умолчанию ItriumIntergationMSSQL). Нажмите на кнопку OK. Если система выдала сообщение о невозможности отключения базы данных по причине ее использования (Cannot detach the database ' ItriumIntergationMSSQL' because it is currently in use), возможно, не отключена сеть или службы KeeperDriverServer и KeeperVideoXServer.
- 7. После отключение базы данных выберите из списка резервных/архивных копий самый «свежий» по дате файл файл bak или mdf и ldf.
- 8. На диске, на котором установлена операционная система, создайте новую папку для базы данных и скопируйте туда выбранные файлы. Рекомендуется создавать новую папку в директории, в которой находится база данных по умолчанию: C:\ProgramData\Itrium\. Создайте здесь новую папку, в которой будет находиться новая база данных.
- 9. В зависимости от того, из файла архивного или резервного копирования будет восстанавливаться база данных, в меню База данных программы «Администратор MSDE» выберите пункт Подключить (при восстановлении из файла с расширением mdf) или Восстановить из архива (при восстановлении из файла с расширением bak).
- 10. В случае восстановления базы данных из файла с расширением mdf, в окне Подключение баз данных введите имя базы данных ItriumIntergationMSSQL, напротив поля Файл данных нажмите на кнопку и укажите файл, из которого требуется восстановить базу данных. Нажмите на кнопку OK. В случае успешного завершения операции в окне программы появится

сообщение о подключении базы данных: CREATE DATABASE [ ItriumIntergationMSSQL] ON (FILENAME ='C:\ProgramData\Itrium\Database\ ItriumIntergationMSSQL\_20080724\_1428.mdf') FOR ATTACH.

11. В случае восстановления базы данных из файла с расширением bak, в окне

Восстановить из архива напротив поля Откуда нажмите на кнопку \_\_\_\_\_ и укажите файл, из которого требуется восстановить базу данных. В поле Имя базы данных введите название восстанавливаемой базы данных – ItriumIntergationMSSQL, в поле Куда укажите директорию ранее созданной для новой базы данных папки, с названием базы данных C: \ProgramData\Itrium\Database\_new\ItriumIntergationMSSQL. Нажмите на кнопку OK. В случае успешного завершения операции в окне программы появится сообщение о подключении базы данных: RESTORE DATABASE ItriumIntergationMSSQL FROM DISK = 'C:\ProgramData\Itrium\Database\ ItriumIntergationMSSQL\_20081003\_1230.bak' WITH MOVE 'itriumIntergationMSSQL.mdf', MOVE 'itriumIntergationMSSQL.log' TO 'C: \ProgramData\Itrium\Database\_new\ItriumIntergationMSSQL.log' TO 'C: \ProgramData\Itrium\Database\_new\ItriumIntergationMSSQL.ldf'.

- 12. Назначьте восстановленную базу данных текущей. Для этого в программе «Администратор MSDE» в меню База данных выберите пункт Сделать текущей. В появившемся окне Сделать базу данных текущей из ниспадающего списка Сервер выберите восстановленную базу данных — ItriumIntergationMSSQLи нажмите на кнопку OK.
- 13. Запустите службы KeeperDriverServer и KeeperVideoXServer и восстановите сетевые подключения.

В случае, если компьютер сервера баз данных не вышел из строя, переустанавливать ПО ПАК Интеграция и восстанавливать пользователей не требуется.